## การเข้าใช้ EDS One Search ผ่านเครือข่ายนอกมหาวิทยาลัย

ในกรณีที่เข้าใช้งาน EDS One Search ผ่านเครือข่ายนอกมหาวิทยาลัย จะทำให้ไม่สามารถ download full text ได้ ดังนั้นจำเป็นต้อง login ก่อน โดยมีขั้นตอนดังนี้

เมื่อเข้าเว็บ <u>http://www.thapra.lib.su.ac.th/thapra/#tabs-4</u>

| ท      | <b>ฮส</b> ์<br>สำนักพล | <b>มุ ต</b><br>วสมุดกล | <b>วังทา</b><br>าง มฑาวิทยาส    | ăยติลปาทร            |                     |                      |
|--------|------------------------|------------------------|---------------------------------|----------------------|---------------------|----------------------|
| WEBPAC | ARTICLE                | RENEW                  | EDS One Search<br>Parch @Silpal | Pulinet Sharing      |                     |                      |
|        |                        | ALL 🗘                  | thai pagoda                     | Seach                |                     |                      |
|        |                        |                        |                                 |                      |                     |                      |
|        |                        |                        |                                 | e-Book<br>Collection | Online<br>Databases | In-House<br>Database |

2. ใส่คำค<sup>้</sup>นที่ต้องการค<sup>้</sup>นหา และคลิกปุ่ม Search หลังจากนั้นจะปรากฏหน้าใหม่ ที่แถบสีเหลืองด้านบนสุด ให้ คลิกที่ข้อความ "**Hello, Guest.** Login for full access."

| Hello, Guest. Login for full access.                          |                                                                                                    |                                                                                                    |  |  |  |  |  |  |  |  |  |
|---------------------------------------------------------------|----------------------------------------------------------------------------------------------------|----------------------------------------------------------------------------------------------------|--|--|--|--|--|--|--|--|--|
| New Search Libraries                                          | Home Publications Support By MHESI Pr                                                                                                    | Preferences Language - Help Exit                                                                                                    |  |  |  |  |  |  |  |  |  |
| Searching: I                                                  | iscovery Service for Silpakorn University                                                                                                    | Silpakorn University                                                                                                    |  |  |  |  |  |  |  |  |  |
| Keyword                                                       | ✓ thai pagoda ✓ Search                                                                                                    |                                                                                                    |  |  |  |  |  |  |  |  |  |
| Basic Search                                                  | Advanced Search History >                                                                                                    |                                                                                                    |  |  |  |  |  |  |  |  |  |
| « Refine Results                                              | Search Results: 1 - 20 of 4,776 Relevance - Page Optio                                                                                                    | ons - Additional resource -                                                                                                    |  |  |  |  |  |  |  |  |  |
| Current Search<br>Find all my search<br>terms:<br>thai pagoda | Contract of the contract of the contract | Solution Strategy Series Strategy Series S |  |  |  |  |  |  |  |  |  |
| Expanders<br>Also search within the full text of the articles | Running on Empty : Tourism and <u>Illness. Poverty, and</u> Police Psychology Dutch East India<br>Canada Monarchy In <u>Abuse</u> Company                                                                                                    | Search Widget 🗸                                                                                                    |  |  |  |  |  |  |  |  |  |
| Apply equivalent<br>subjects                                  |                                                                                                    | Google Scholar                                                                                                    |  |  |  |  |  |  |  |  |  |
|                                                               |                                                                                                    | thai pagoda                                                                                                    |  |  |  |  |  |  |  |  |  |
| Limit To                                                      | Google Scholar 🗘                                                                                                    |                                                                                                    |  |  |  |  |  |  |  |  |  |
| https://search.ebscohost.com/login                            | aspx?direct=true&db=nlebk&bquery=(AN+927501)&site=ehost-live                                                                                                    | Search                                                                                                    |  |  |  |  |  |  |  |  |  |

 จะปรากฏหน้าให้ใส่ User ID และ Password (โดยขอ User ID และ Password ได้ที่ Facebook หอสมุด วังท่าพระ URL:https://www.facebook.com/SUlibrary)

| EBSCO          |                       |
|----------------|-----------------------|
| Sign In        |                       |
| G              | Sign in with Google   |
|                | Or                    |
| User ID        |                       |
| Password       |                       |
| Forgot your My | y EBSCOhost password? |
|                | Sign In               |
|                |                       |

4. หลังจากนั้น แถบสีเหลืองจะหายไป ดังภาพ

| New Search                                      | Multimedia                                                                                 | Libraries | Home                                                                                                    | Publications                | Support By MHESI     |                                          |                  | Sign In | 🛋 Folder | Preferences | Language -        | Help       | Exit           |
|-------------------------------------------------|--------------------------------------------------------------------------------------------|-----------|----------------------------------------------------------------------------------------------------|-----------------------------|----------------------|------------------------------------------|------------------|---------|----------|-------------|-------------------|------------|----------------|
| 141.                                            | Searching: Discovery Service for Silpakorn University Silpakorn University                 |           |                                                                                                    |                             |                      |                                          |                  |         |          |             |                   |            |                |
|                                                 | Keyword                                                                                    | •         | - thai pagoda                                                                                                    |                             | ×                    | Search (?)                               |                  |         |          |             |                   |            |                |
| Tynarask sull                                   | Basic Search                                                                               | Advanced  | Search                                                                                                    | Search History >            |                      |                                          |                  |         |          |             |                   |            |                |
| « Refine Re                                     | sults                                                                                      | 5         | Search Re                                                                                                    | sults: 1 - 20 of 4          | I,776                |                                          | Relevance -      | Page O  | ptions - | Share -     | Integrated        | l Search   | h <del>.</del> |
| Current Sea                                     | Current Search                                                                             |           | Dutch East                                                                                                    |                             | GARY MIKAY           | CARY MIKAY                               |                  |         |          | Details     | )                 |            |                |
| Find all my terms:                              | Find all my search terms:                                                                  |           | the Court of Authority of Authority of Autho |                             |                      | Australia's<br>Batterieds<br>in Viet Nam |                  |         |          | >           | Update<br>Discove | ery Servio | ce for         |
| thai pagoda                                     | thai pagoda                                                                                |           | Di                                                                                                    | tch Perception              | 0                    |                                          |                  |         |          | Silpako     | rn Unive          | rsity      |                |
| Expanders                                       | Expanders<br>Also search within the full text of the articles<br>Apply equivalent subjects |           | Dutch East India                                                                                                    | Mon Nationalism Australia's | Religion a           | nd                                       | The Falling Hour |         | Update   |             |                   |            |                |
| Also search w<br>full text of the               |                                                                                            |           | Company                                                                                                    |                             | and Civil            | Battlefields                             | Societies.       |         |          |             | Additiona         | resour     | ce 🗸           |
| Apply equival<br>subjects                       |                                                                                            |           |                                                                                                    |                             |                      |                                          |                  |         |          |             |                   |            |                |
|                                                 |                                                                                            |           |                                                                                                    |                             |                      |                                          |                  |         |          |             | 🕷 🖌 Brita         | annica     | 1              |
| Limit To                                        |                                                                                            | 1         | . Acros                                                                                                    | s the Three                 | e <b>Paqodas</b> Pas | s: the story                             | of the Tha       | ai-Burr | na       |             | IMAG              | E QUES     | T              |
| <ul> <li>Available in<br/>Collection</li> </ul> | <ul> <li>Available in Library<br/>Collection</li> </ul>                                    |           | railway                                                                                                    |                             | •                    |                                          |                  |         |          |             |                   |            |                |
|                                                 |                                                                                            |           |                                                                                                    |                             |                      |                                          |                  |         |          |             |                   |            |                |

5. เมื่อใช<sup>้</sup>งานเสร็จให้คลิกคำว่า Exit ที่แถบสีน้ำตาลส้ม

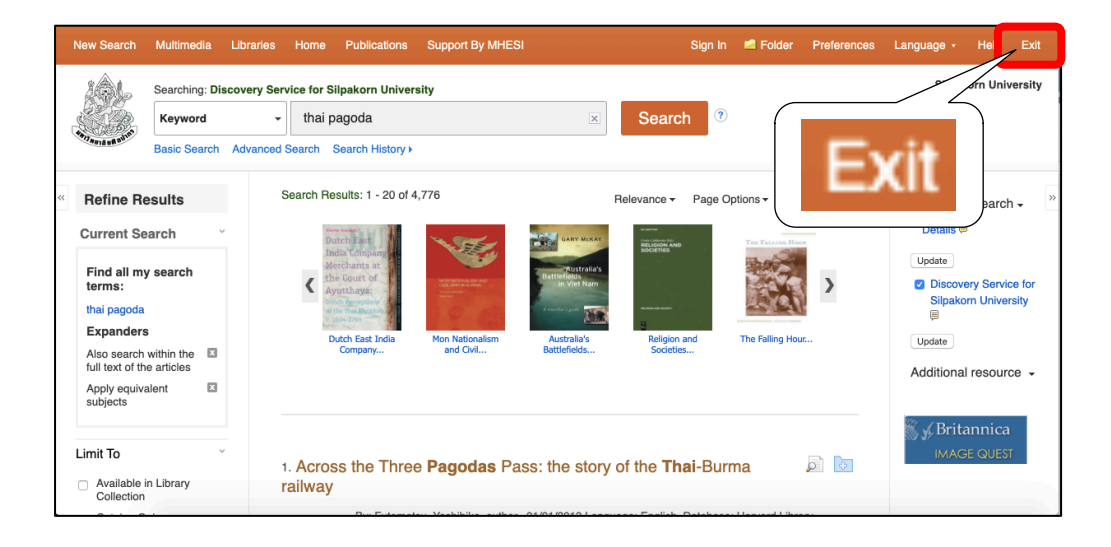